## Instructiuni de update Supreme X80

ATENTIE: Inainte de a incepe procedura de resoftare asigurativa ca tableta din lotul anului 2012 sau anului 2013 este compatibila cu softul listat din acelasi an. Ex: daca veti instala pe o tableta an 2013 soft pentru o tablet an 2012 camera de pe spate va afisa imaginea verde. Cel mai usor este sa verificati serial number-ul de pe spatele tabletei care sa coincida cu versiunea de soft din acelasi an ca si tableta. Priviti imaginea de mai jos.

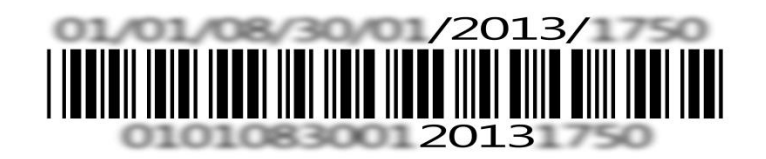

Daca pe perioada rescrierii de soft blocati tableta si doriti ca departamentul service sa o repuna in functiune va trebui sa suportati costurile de transport catre si dinspre unitatea de service (costuri de curier), iar interventia se va face gratuit. Desi tableta va ramane in garantie, aceasta operatiune nu se va incadra in regulile legale de garantie din punctul de vedere al duratei de solutionare. In acest caz solutionarea poate dura pana la 30 de zile calendaristice.

Utilizatorii produselor E-Boda au creat un forum dedicat tabletelor. Desi acesta nu este un forum oficial si nu ne asumam nici un fel de responsabilitate pentru continut, va recomandam sa cititi sectiunea cu referinta la modelul DVS de unde veti obtine informatii despre utilizarea acestuia, tricks and tips, Software homemade, etc.

## Pregatirea tabletei pentru update:

1. Descarcati de pe site-ul www.e-boda.ro ultima actualizare software pentru X80.

2. Dupa ce ati downloadat versiunea de soft dorita, pe PC va trebui sa dezarhivati continutul.

3. Faceti backup tuturor datelor importante. Procedura de update sterge memoria interna a tabletei.

4. Aveti nevoie de un CARD MICRO SD, formatat FAT32 (daca este cazul), care va fi introdus in tableta.(CARD-ul trebuie sa fie gol, nu trebuie sa contina niciun fisier/document).

5. Asigurativa ca bateria tabletei este incarcata 100% pentru a putea initia corect procedura.

6. Conectati cablul USB la tableta, nu inainte de a va asigura ca aveti CARD-ul in tableta. Dupa conectarea cablului bifati optiunea "Activati stocare USB".

7. Copiati continutul arhivei cu versiunea de soft dorina pe CARD-ul din tableta (priviti imaginea de mai jos).

| Favorites Name Date modified Type Size   Desktop Desktop Downication 20-Dec-12 23:43 WinZip File 95,505 KB   Downloads u-boot.bin 12-Jan-13 08:18 BIN File 509 KB   Downloads ulmage_recovery 12-Jan-13 08:49 File 3,992 KB   SkyDrive update 12-Jan-13 08:47 WinZip File 169,482 KB   Uibraries Documents Winsic File 169,482 KB   Videos Videos Videos Videos Videos | Organize 🔻 🛛 📮 Ope                                        | en with WinZip Burn New folder |                 |             |            |  | ( |
|----------------------------------------------------------------------------------------------------|-----------------------------------------------------------|--------------------------------|-----------------|-------------|------------|--|---|
| Desktop patch 20-Dec-12 23:43 WinZip File 95,505 KB   u-boot.bin 12-Jan-13 08:18 BIN File 509 KB   Downloads ulmage_recovery 12-Jan-13 08:49 File 3,992 KB   SkyDrive update 12-Jan-13 08:47 WinZip File 169,482 KB   Ubraries Documents Nusic File 169,482 KB   Videos Videos Videos Videos Videos                                                                    | 🔆 Favorites                                               | Name                           | Date modified   | Туре        | Size       |  |   |
| Recent Places   u-boot.bin   12-Jan-13 08:18   BIN File   3.992 KB   udmage_recovery   12-Jan-13 08:49   File   3.992 KB   update   12-Jan-13 08:47   WinZip File   169,482 KB   Videos Computer Local Disk (C:) Local Disk (C:) Network                                                                                                    | 🧮 Desktop                                                 | 📮 patch                        | 20-Dec-12 23:43 | WinZip File | 95,505 KB  |  |   |
| Image_recovery 12-Jan-13 08:49 File 3,992 KB   SkyDrive Image_recovery 12-Jan-13 08:47 WinZip File 169,482 KB   Libraries   Documents   Music   Pictures   Videos   Computer   Local Disk (C:)   Local Disk (C:)                                                                                                    | 🔛 Recent Places                                           | u-boot.bin                     | 12-Jan-13 08:18 | BIN File    | 509 KB     |  |   |
| <ul> <li>▲ SkyDrive</li> <li>Qupdate</li> <li>12-Jan-13 08:47 WinZip File</li> <li>169,482 KB</li> <li>Documents</li> <li>Music</li> <li>Pictures</li> <li>Videos</li> <li>Computer</li> <li>Local Disk (C:)</li> <li>Local Disk (D:)</li> <li>Network</li> </ul>                                                                                                    | 🚺 Downloads                                               | uImage_recovery                | 12-Jan-13 08:49 | File        | 3,992 KB   |  |   |
| Libraries     Documents      Music      Pictures      Videos      Computer      Local Disk (C:)      Local Disk (D:)      Network                                                                                                    | C SkyDrive                                                | 🔍 update                       | 12-Jan-13 08:47 | WinZip File | 169,482 KB |  |   |
|                                                                                                    | Computer<br>Local Disk (C:)<br>Local Disk (D:)<br>Network |                                |                 |             |            |  |   |

8. Dupa copierea fisierelor va trebui sa Opriti Tableta.

## Etape Update:

<u>1.</u> Fara a introduce Cardul SD tineti apasat botoanele Home si Power pana apare imaginea cu robotelul Android, dupa aparitia robotelului, eliberati butonul Power.

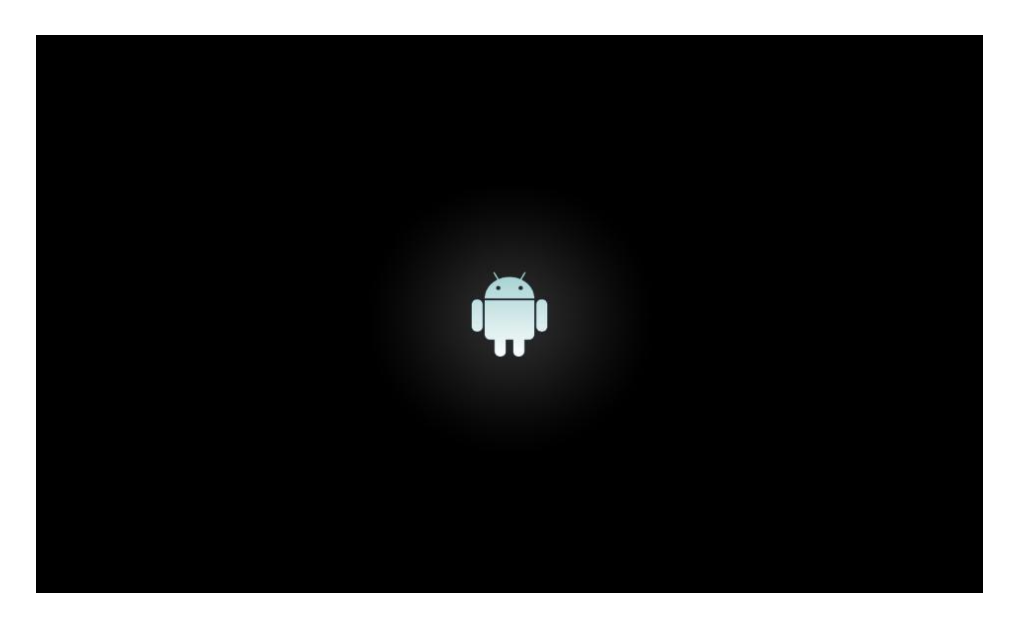

**Nota:** Navigarea in meniul pentru update se va face cu butonul Home iar pentru a confirma optiunea dorita se va apasa butonul Power.

2. La aparitia meniului pentru update se vor selecta urmatoarele optiuni:

| And old system recovery soes |
|------------------------------|
|------------------------------|

Volume up/down to move highlight: enter button to select.

reboot system now apply update from ADB apply update from TFCard apply update from cache wipe data/factory reset wipe cache partition wipe media partition

Android system recovery <3e>

Confirm wipe of all media data? THIS CAN NOT BE UNDONE.

Yes -- delete all media data

No

Nö

Selectati: Yes – delete all media data

с.

Selectati: wipe media partition

Android system recovery <3e>

Volume up/down to move highlight: enter button to select.

reboot system now apply update from ADB apply update from TFCard apply update from cache wipe data/factory reset wipe cache partition wipe media partition

Asteptati stergerea partitiei

L\_\_\_\_\_

-- Wiping media... Formatting /media... Media wipe complete. 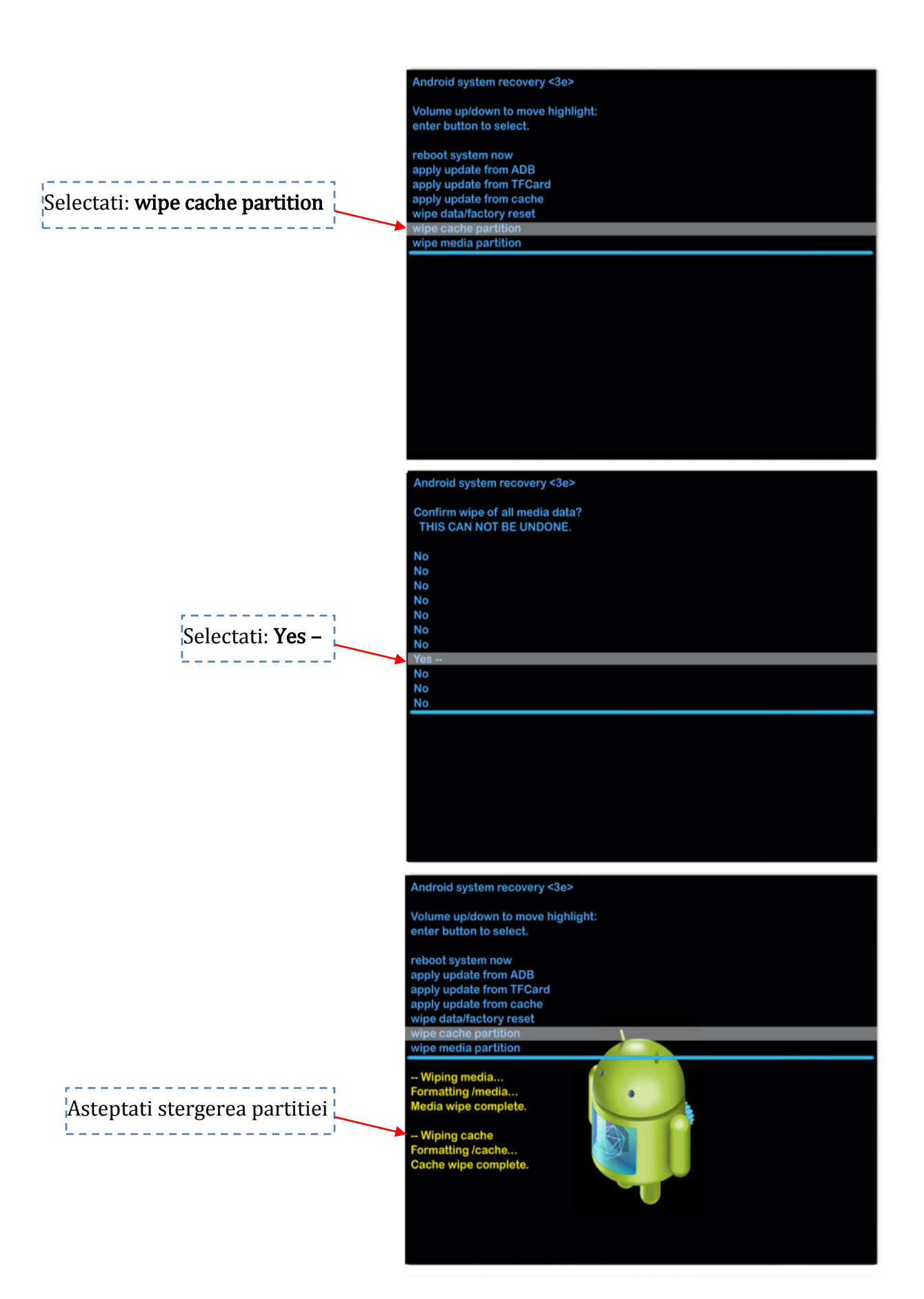

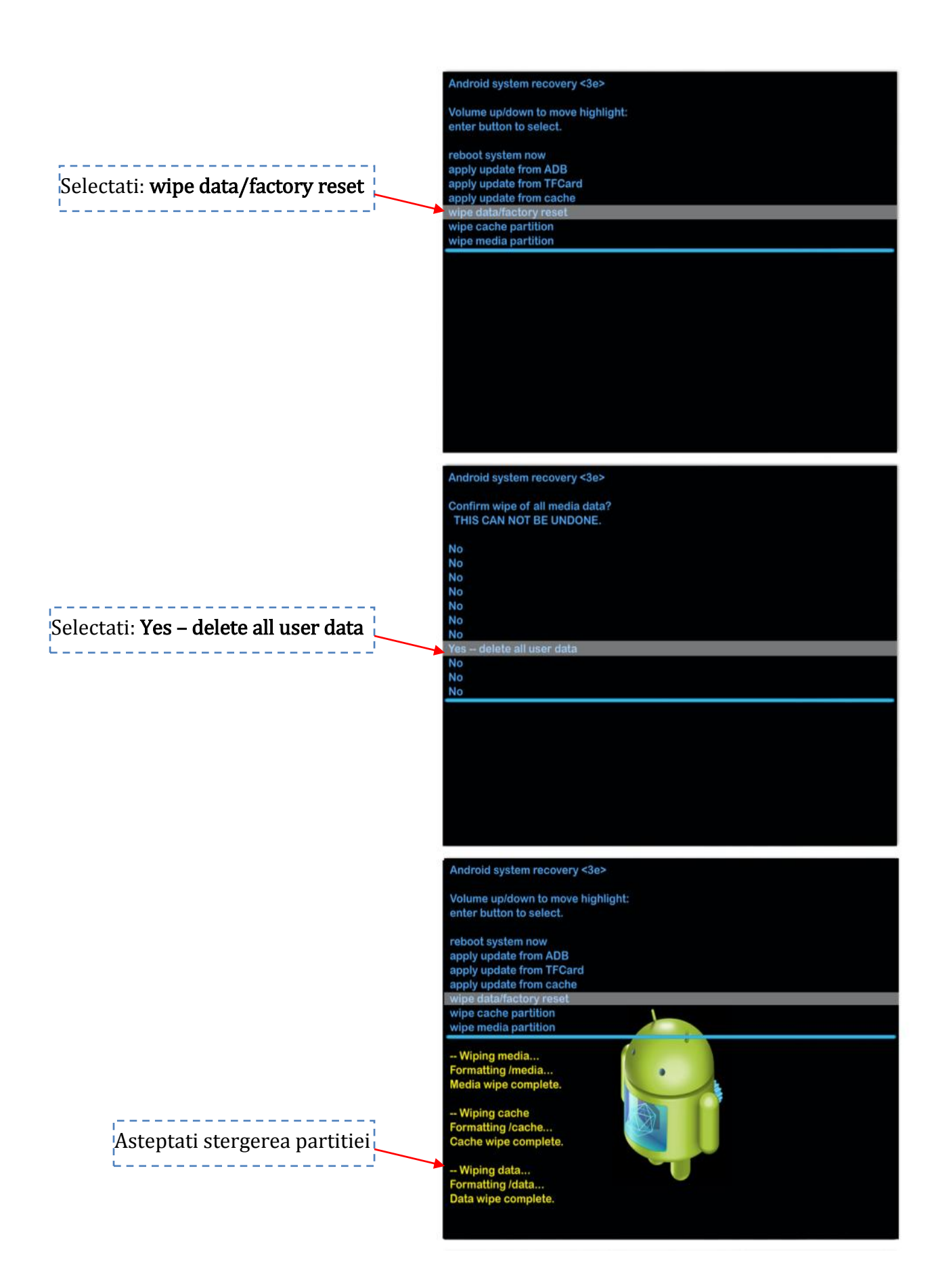

<u>3.</u> Se introduce Cardul SD (cu datele pentru update copiate pe acesta), dupa care efectuati pasii urmatori:

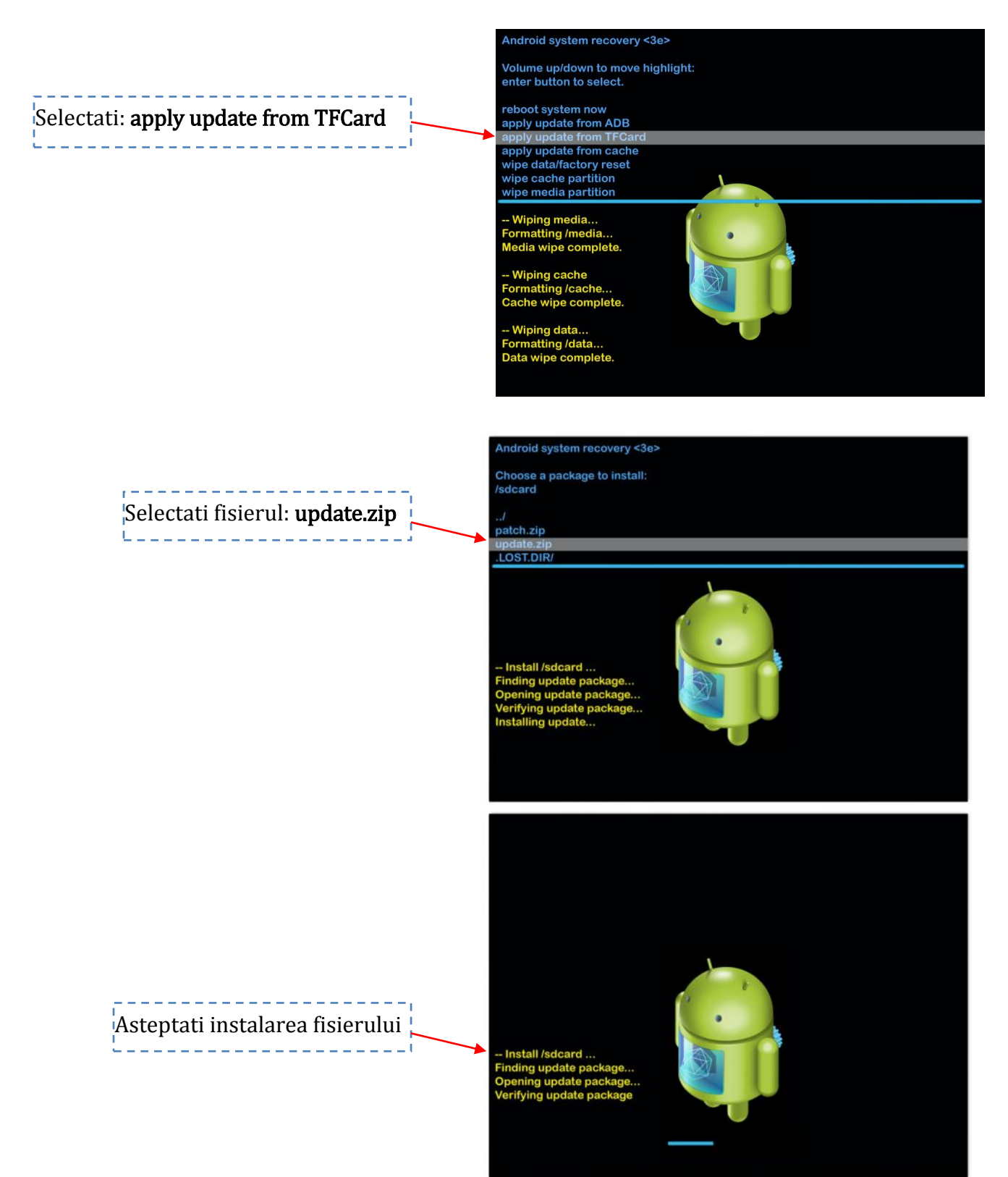

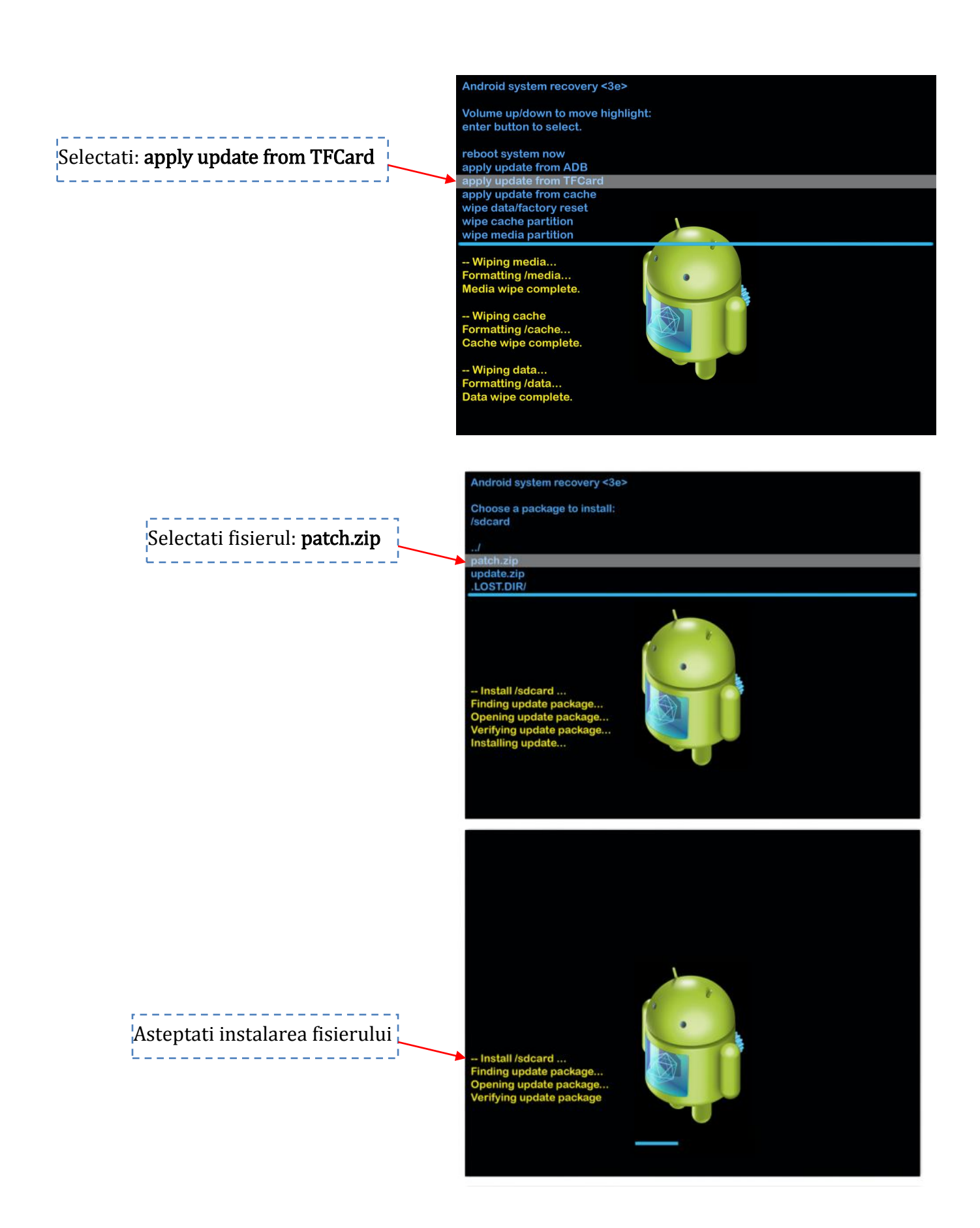

Dupa efectuarea acestor pasi, daca Tableta dumneavoastra nu se reseteaza automat selectati optiunea "reboot system now" (priviti imaginea de mai jos)

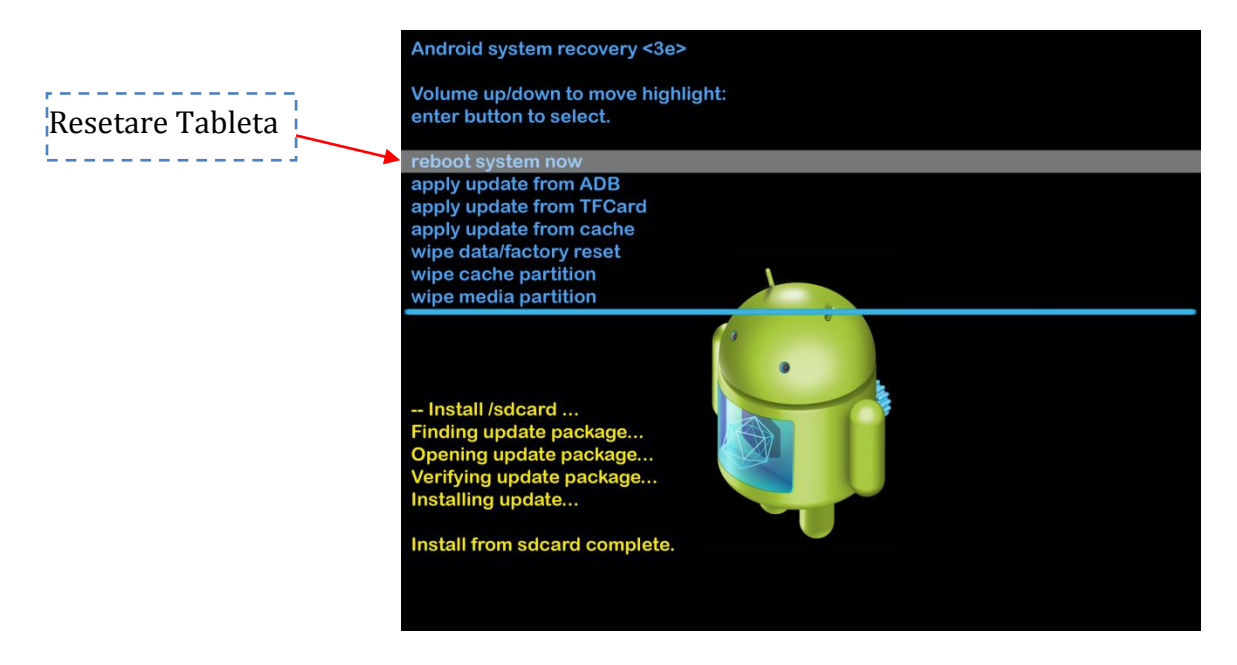

Dupa restartarea Tabletei veti avea instalata noua versiune firmware.

Nota 1: Dupa ce ati facut update este recomandat sa da-ti un reset (revenire la setarile din fabrica), intrati in meniu -> setari -> creati o copie de rezerva -> resetarea configurarii din fabrica -> stergeti tot.

Nota 2: La prima pornire a tabletei dupa resetare este necesar sa o lasati sa se incarce pana la 100% (cu tableta pornita in stand-by) si apoi sa o folositi pana la descarcarea completa.

Recomandari:

- Recomandam ca dupa update sa efectuati doua cicluri complete de incarcare /descarcare a bateriei.

- Evitati folosirea unui cablu USB sau a unui port USB de pe PC care prezinta probleme;

- Evitati sa folositi langa PC si tableta aparate electrocasnice ce produc perturbatii electromagnetice ( aparat de uscat parul, cuptor cu microunde...etc );

- Indepartati din zona de lucru orice telefon mobil.